# User Manual: IUMS Student Portal

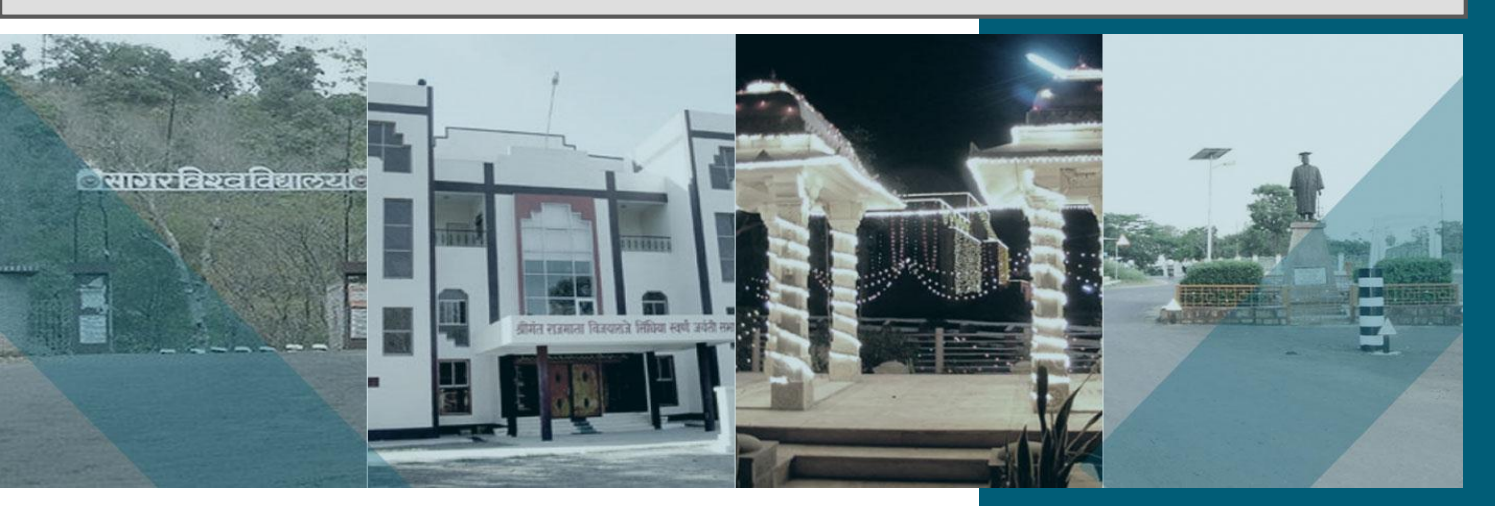

Dr. Harisingh Gour Vishwavidyalaya, Sagar, (M.P.)

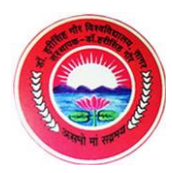

# LOGIN PAGE

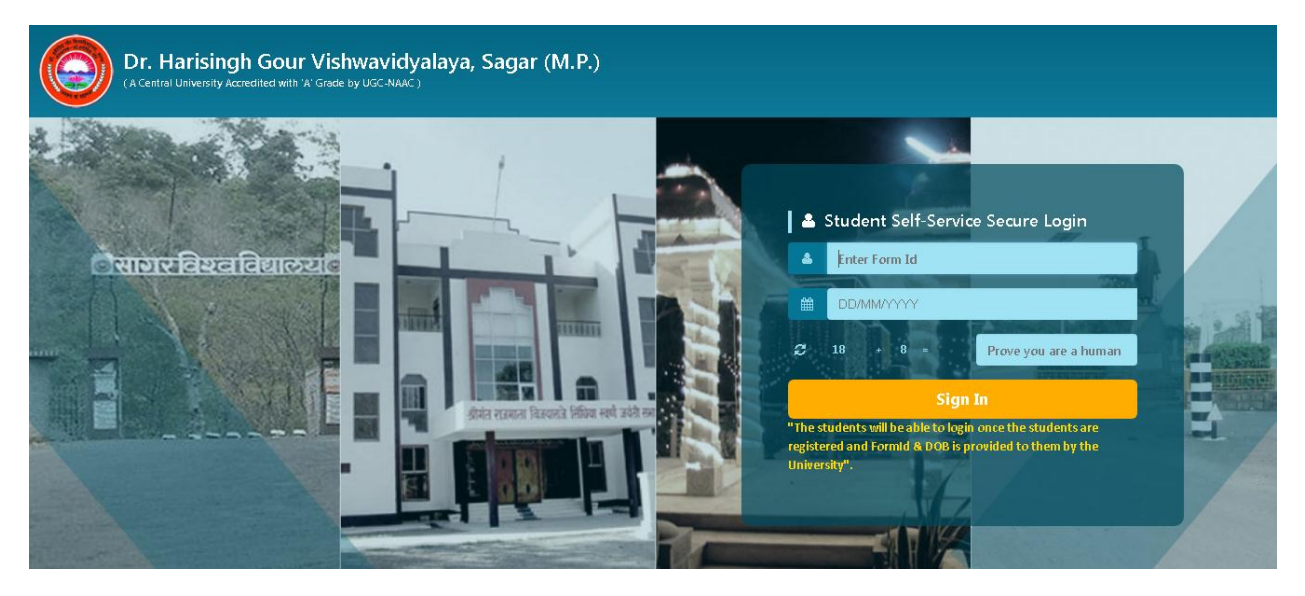

For logging into the Student Portal, the student needs to enter the three fields as follows:

Form ID: Unique form ID provided to the student, that works as the username.

DOB: Date of Birth of student

Captcha: A randomly generated sum of two numbers, for security purpose.

Please note: Only those students who have qualified in the counselling session held at Sagar University campus are eligible to login into the Student Portal.

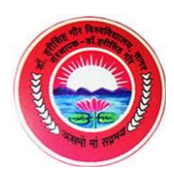

# STUDENT PORTAL WELCOME PAGE

| 😑 🔘 Dr. Harisingh Gou                   | ır Vishwavidyalaya        |                                                                                                    | Welcome to | Student Portal 🐔 🔦 🕞                                                                                                    |
|-----------------------------------------|---------------------------|----------------------------------------------------------------------------------------------------|------------|----------------------------------------------------------------------------------------------------|
| AADARSH<br>(* Logout<br>Main Navigation | Welcome to Student Portal | My Fees<br>Reference site about Lorem Ipsum,<br>giving information on its origins<br>More Info <b>O</b> |            | College Circular/Notice  Migration Form/Provisional Cetrificate/Nert Cettrificate/Duplicate Marksheet Rev  Examination Notifications  Download Syllabus  General notice  Examination Notifications  Examination Time Table Notifications  Examination Notifications  Download Syllabus  Offline Reval Form Tele Invigilator Statement For Colleges  F3 ERP Announcements |

This is the landing page after successful student login.

**My Profile:** This is where the student can view his/her Personal details like Name, Gender, DOB, Mobile No., Email, along with other details.

**My Fees:** This is where the students can view their fees, download receipts and make online payment.

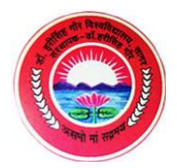

### **MY PROFILE**

| 😑 🙆 Dr. Harisingh Gou | ur Vishwavidyalaya                            |                   | Welcome to Student Portal 🖷 🔦 💌 |
|-----------------------|-----------------------------------------------|-------------------|---------------------------------|
|                       | / Basic Information                           |                   | θ                               |
| AADARSH               | Basic Details Student De                      | mographic Details |                                 |
| Main Navigation       | Previous Enrolment<br>Number:                 |                   |                                 |
|                       | Salutation:*                                  | Select Salutation |                                 |
|                       | Student Full Name as Per<br>HSSC Marks Card:* |                   |                                 |
|                       | Student First Name:*                          |                   |                                 |
|                       | Student Middle Name:                          |                   |                                 |
|                       | Sumame/Last Name                              |                   |                                 |
|                       | Form Id*                                      |                   |                                 |
|                       | Gender:*                                      | Select Gender     |                                 |
|                       | DOB:*                                         | dd/mm/yyyy        |                                 |
|                       | Mobile No.:                                   |                   |                                 |
| 😑 🙆 Dr. Harisingh Gou | ur Vishwavidyalaya                            |                   | Welcome to Student Portal 🛛 🙃 💽 |
|                       | Form Id*                                      |                   |                                 |
| G Logout              | Gender:*                                      | Select Gender     |                                 |
| Main Navigation       | DOB:*                                         | dd/mm/yyyy        |                                 |
| 🖵 Student Details     | Mobile No.:                                   |                   |                                 |
|                       | EmailId:*                                     |                   |                                 |
|                       | Degree/Diploma:*                              |                   |                                 |
|                       | Subject/Branch Name:                          |                   |                                 |
|                       | Admission Session:*                           |                   |                                 |
|                       |                                               | SAVE & UPDATE     |                                 |
|                       |                                               |                   |                                 |
|                       | •                                             | Managed by 🥡      |                                 |

This is the page where the student can view his/her details, like Name, Date of Birth, Gender, Mobile Number, Email, among other information.

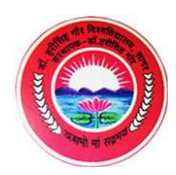

### **MY FEES**

| 😑 🙆 Dr. Harisingh Gou | r Vishv     | wavidyalaya                                 |           |                               |            |            | Welco          | ome to Student Portal | * 4          | • |
|-----------------------|-------------|---------------------------------------------|-----------|-------------------------------|------------|------------|----------------|-----------------------|--------------|---|
| AADARSH<br>I Logout   | Fee         | Submission/                                 |           |                               |            |            |                |                       |              | 6 |
| Main Navigation       |             | Fee Details                                 |           |                               |            |            |                |                       |              |   |
|                       | Dow<br>Tota | nload Fee Structure<br>I Fee: 10326 Paid Fe | e: 0<br>~ | Dues Fee: 10326<br>Semester ~ | Year       | ∕ Amount ∽ | Hostal Fee 🗸 🗸 | Total Amount 🗸 🗸      | Make Payment |   |
|                       | ~           | 1713343                                     |           | 1st Semester                  | First Year | 201        | 0              | 201                   | Pay Payment  | * |

This is the page where the student can view their Total Fee, Due Fee, and the table shows the Fee that they need to pay currently.

Download Fee Structure is the link from which the student can download the Fee Structure applicable to him/her.

Pay Payment button is used to make Online Payment. On click of this button, a popup opens which redirects to the Online Payment Gateway.

Another table to download receipts for past payments is available on scrolling down the page.

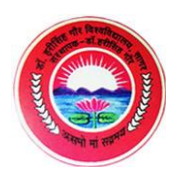

## DOWNLOAD FEE STRUCTURE

| FeeStructureReport |                                                                        |                                                               | 1 / 1                                       |                 |                 |                 |                 | ¢ | <u>+</u> | ē |
|--------------------|------------------------------------------------------------------------|---------------------------------------------------------------|---------------------------------------------|-----------------|-----------------|-----------------|-----------------|---|----------|---|
|                    | Dr. HariSingh Gour Vis<br>(A Centra<br>Accredited A-G<br>Fee Structure | hwavidyal<br>Il University<br>rade by UGC-NA<br>of Bachelor o | aya,Sagar<br>/)<br><sup>AC</sup><br>of Arts | ( <b>M.</b> P.) | Date: 23/06/    | 2018            |                 |   |          |   |
|                    | Fee Head Name                                                          | 1st<br>Semester                                               | 2nd<br>Semester                             | 3rd<br>Semester | 4th<br>Semester | 5th<br>Semester | 6th<br>Semester |   |          |   |
|                    | Examination Fee                                                        | 1                                                             | 700                                         | 700             | 700             | 700             | 700             |   |          |   |
|                    | Tuition Fee                                                            | 200                                                           | 800                                         | 800             | 800             | 800             | 800             |   |          |   |
|                    | Registration Fee                                                       | 0                                                             | 100                                         | 100             | 100             | 100             | 100             |   |          |   |
|                    | LIbrary Fee(Per Semester)                                              | 0                                                             | 100                                         | 100             | 100             | 100             | 100             |   |          |   |
|                    | Insurance Premium                                                      | 0                                                             | 25                                          | 25              | 25              | 25              | 25              |   |          |   |
|                    | Student Welfare Fund                                                   | 0                                                             | 100                                         | 100             | 100             | 100             | 100             |   |          |   |
|                    | Sport Fee                                                              | 0                                                             | 100                                         | 100             | 100             | 100             | 100             |   |          |   |
|                    | Lab fee/Computer Fee                                                   | 0                                                             | 0                                           | 0               | 0               | 0               | 0               |   |          |   |
|                    | medical Fee                                                            | 0                                                             | 100                                         | 100             | 100             | 100             | 100             |   |          |   |
|                    | Caution Deposit                                                        | 0                                                             | 0                                           | 0               | 0               | 0               | 0               |   |          |   |
|                    | Migration                                                              | 0                                                             | 0                                           | 0               | 0               | 0               | 0               |   |          | # |
|                    | Exam fee (Over Stay)                                                   | 0                                                             | 0                                           | 0               | 0               | 0               | 0               |   |          |   |
|                    | Enrollment Fee                                                         | 0                                                             | 0                                           | 0               | 0               | 0               | 0               |   |          | - |
|                    | Professional Fees                                                      | 0                                                             | 0                                           | 0               | 0               | 0               | 0               |   |          |   |
|                    | Identity Card Fee                                                      | 0                                                             | 0                                           | 0               | 0               | 0               | 0               |   |          |   |
|                    | Additional Fee (Sem IX onwards)                                        | 0                                                             | 0                                           | 0               | 0               | 0               | 0               |   |          |   |
|                    | Total Amount                                                           | 201                                                           | 2025                                        | 2025            | 2025            | 2025            | 2025            |   |          |   |

On click of Download Fee Structure link, a file like this gets downloaded, which includes the fee breakup applicable to the student.

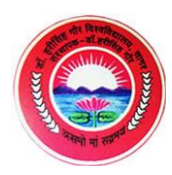

## **PAYMENT POPUP**

| Payment Mode   |                                     | ×        |
|----------------|-------------------------------------|----------|
| Payment Mode:* | • ONLINE                            |          |
|                | CLICK TO PROCEED TO PAYMENT GATEWAY |          |
|                |                                     |          |
|                |                                     |          |
|                |                                     |          |
|                |                                     |          |
|                |                                     |          |
|                |                                     | X Cancel |

This popup opens up on the click of Pay Payment button. On click of "Click to Proceed to Payment Gateway", it redirects to the Payment Gateway for online payment.

On Click of Cancel, the popup gets closed and the user gets redirected back to the My Fee page.

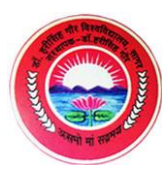

## **PAYMENT GATEWAY**

| Merchant DBA Name  | REGISTRAR DR HARI S | INGH <b>Transa</b> | tion Amount    | INR 20 |
|--------------------|---------------------|--------------------|----------------|--------|
| Order ID           | 2421                | Referen            | ice Number     | 162904 |
| SmartCheckout Cred | lit Card Debit Card | Net Banking        |                |        |
|                    | ° RuPa              | 7 <b>∨</b> ≱°      |                |        |
| Card Number *      |                     | - 5 //             |                |        |
|                    |                     |                    |                | l      |
| Expiry Date *      |                     |                    | CVC / CVV / 4D | BC *   |
| Month              | • Year              | *                  |                | E      |
| Name on Card *     |                     |                    |                |        |
|                    |                     |                    |                |        |
| Email ID           |                     | Mobile Number      |                |        |
|                    |                     |                    |                |        |

This is the page from where the student can make Online payment using Credit Card, Debit Card or Netbanking.

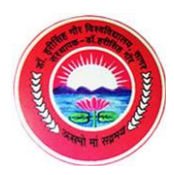

# **MY FEES – LIST OF FEE RECEIPTS TABLE**

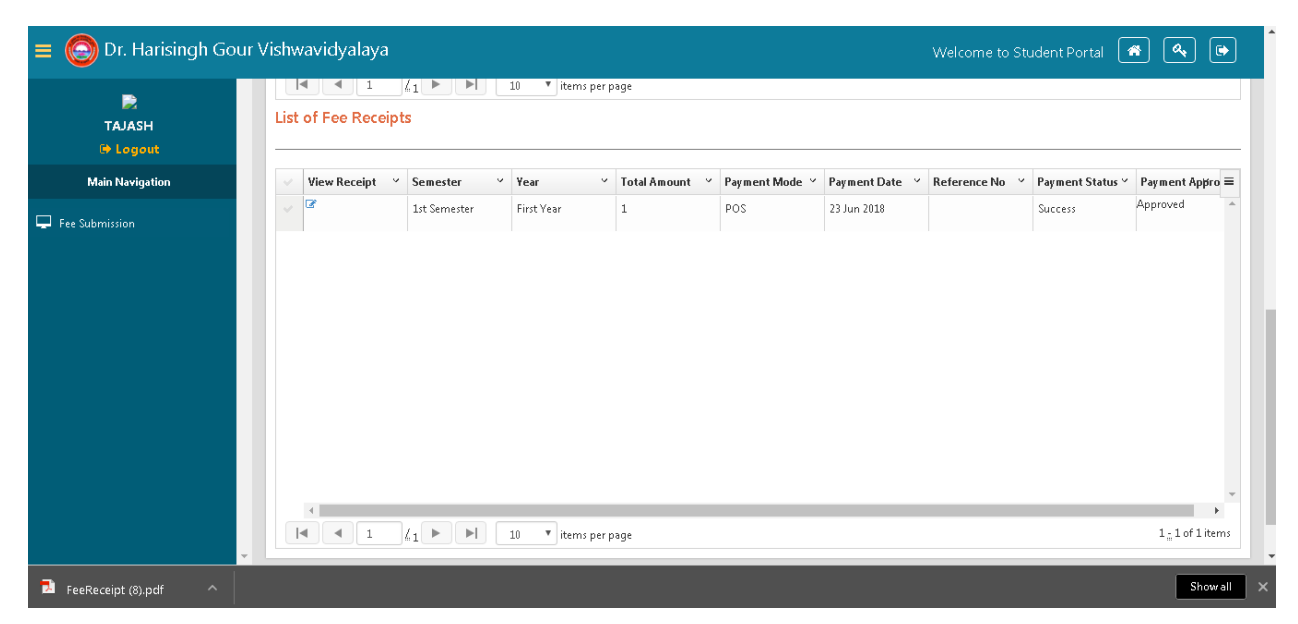

This is the table grid that appears on the My Fees page, when the user scrolls down. It lists all the details with receipts for the past payments made by the student. The receipts can be downloaded and printed from here. Also, the status of whether the payment was approved or not can be seen from here.

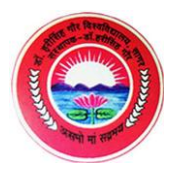

### FEE RECEIPT

|                                           | HariSingh Gour Vishwavidyalaya,Sagar (M.P.) |
|-------------------------------------------|---------------------------------------------|
|                                           | (A Central University)                      |
|                                           | Accredited A-Grade by UGC-NAAC              |
| Payment Date: 23 Jun 2018                 | Receipt No.;-2018-2019/49/35/7837/124       |
| 1 Name: TA IASH DATEI                     |                                             |
| 2 Student Category OPCN                   |                                             |
| 2. Address                                |                                             |
| 4 Mobile No: 9098592565                   |                                             |
| 5.Email ld: taiashpatel5@gmail.com        |                                             |
| 6.Course/Programme Name: Bachelor of Arts |                                             |
| 7.Transaction Reference No: TR/93         | Payment Mode: POS                           |
| 8. Year of Admission: 2018-2019           | Sem: SEMESTER-I                             |
| Fee Breakun                               | Amount                                      |
| 1. Examination Fee                        | 1.00                                        |
| 2. Identity Card Fee                      | 0.00                                        |
| 3. Insurance Premium                      | 0.00                                        |
| 4. Lab fee/Computer Fee                   | 0.00                                        |
| 5. LIbrary Fee(Per Semester)              | 0.00                                        |
| 6. medical Fee                            | 0.00                                        |
| 7. Migration                              | 0.00                                        |
| 8. Professional Fees                      | 0.00                                        |
| 9. Registration Fee                       | 0.00                                        |
| 4. Lab fee/Computer Fee                   | 0.00                                        |
| 5. Library Fee(Per Semester)              | 0.00                                        |
| 6. medical Fee                            | 0.00                                        |
| 7. Migration                              | 0.00                                        |
| 8. Professional Fees                      | 0.00                                        |
| 9. Registration Fee                       | 0.00                                        |
| 10. Sport Fee                             | 0.00                                        |
| 11. Student Welfare Fund                  | 0.00                                        |
| 12. Tuition Fee                           | 0.00                                        |
| 13. Additional Fee (Sem IX onwards)       | 0.00                                        |
| 14. Caution Deposit                       | 0.00                                        |
| 15. Enrollment Fee                        | 0.00                                        |
| 16. Exam fee (Over Stay)                  | 0.00                                        |
| Total Fee                                 | 1.00                                        |
| 8. Amount in words : Rs One only          |                                             |

This is how the Fee Receipt looks like. It includes Student details and the Fee Breakup, along with the Total Fee paid.